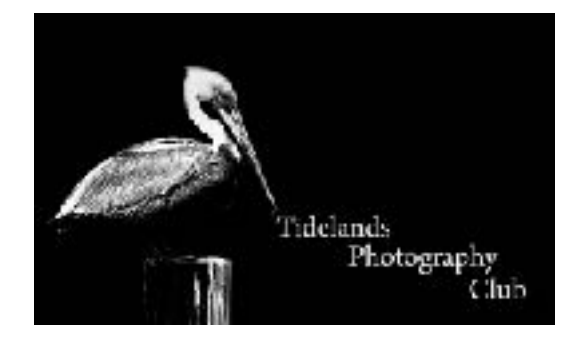

## Luminar Resizing and renaming images

## Luminar 2018

Pull down the File menu and choose Export, File>Export:

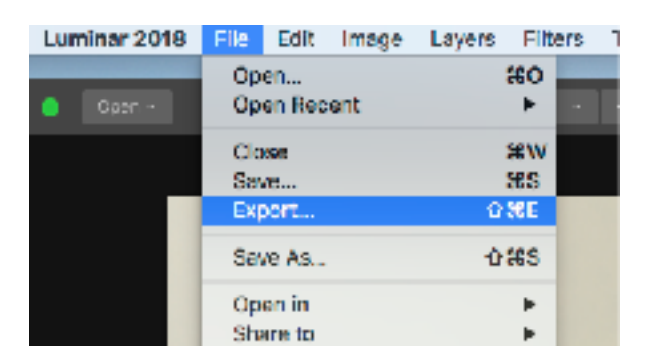

This panel will display:

| Save As:     | Open_Ed_Robidoux_Flower |               |
|--------------|-------------------------|---------------|
| Tagez        |                         |               |
| Where:       | 🛆 Deskte                | ap — iCloud 💈 |
|              | Sharpend                | Law 📀         |
|              | Resize:                 | Long Edge 📀   |
|              |                         | 1024          |
| Color space: |                         | sRGB 📀        |
|              | Formati                 | JPEG 😂        |
|              | Quality:                |               |
|              |                         | Low High      |
|              |                         |               |
|              |                         | Cancel Sava   |

With this display Open, you can rename the image using the contest naming convention. The display shows an example of the contest name.

Select Desktop in the Where Box.

In the resize box set this to Long Edge and the box below to 1024, set the color space to sRGB and the Format to JPEG and the quality to High and click Save.